# How to Reset your Password

# at Union College

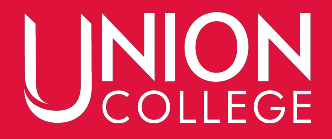

## Head to uCollege.edu/portal and click "Forgot my password"

|          |       | _ |
|----------|-------|---|
| Login    |       |   |
| UC-ID    |       |   |
| Įucid    |       |   |
| Password |       |   |
| Password | Login |   |

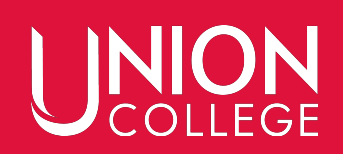

## Click "Forgot Password?" (Again)

|          | Sign In |                 |
|----------|---------|-----------------|
| Username |         |                 |
|          |         | Forgot password |
|          |         | NEXT            |

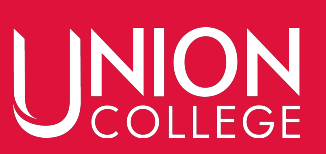

## Enter in your 6-digit ID number and click "Send E-Mail"

## **Forgot Password**

Please confirm your username, a token will be sent to your registered e-mail to recover your password.

| er a username |        |             |
|---------------|--------|-------------|
|               | CANCEL | SEND E-MAIL |

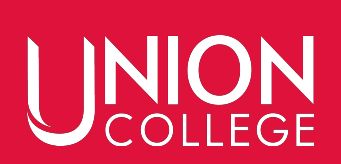

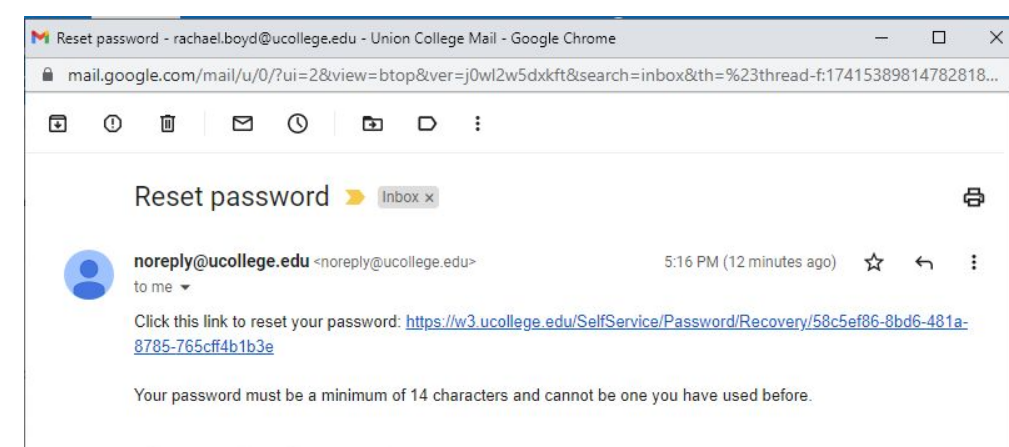

← Reply → Forward

# You will receive the "Reset Password" email from noreply@ucollege.edu at your backup email account (not your ucollege one) **Click the link!**

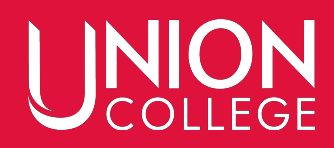

## Select a password (minimum of 14 characters) Enter it twice and click "Change Password"

| eview the password requirements and crea | ate a new password Information                                 |
|------------------------------------------|----------------------------------------------------------------|
| New password *                           | Show                                                           |
| Confirm new password *                   | Your password must:<br>Show<br>Have minimum 14 characters long |
| CANCEL                                   | CHANGE PASSWORD                                                |

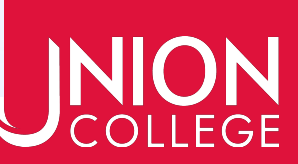

### Enter your 6-digit ID number and click "Next"

|          | Sign In |                  |
|----------|---------|------------------|
| Username |         |                  |
|          |         | Forgot password? |
|          |         | NEXT             |

ON

 $\sim c$ 

#### Enter your UC-ID and NEW Password to login.

| Login    |       |
|----------|-------|
| UC-ID    |       |
| UCID     |       |
| Password |       |
| Password | Login |

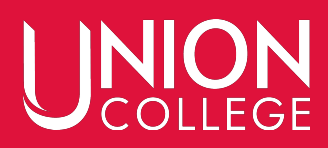

## Still having trouble?

Please call the Records Office (402-486-2529) or stop by DB 507.

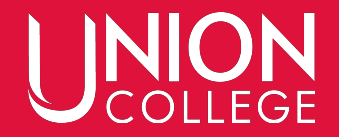